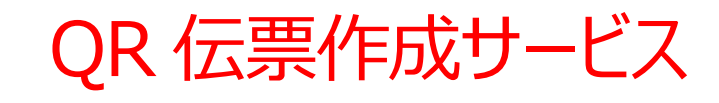

ユーザマニュアル

2025年4月

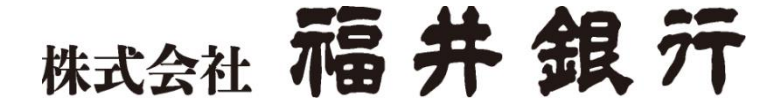

# はじめに

このマニュアルでは、QR 伝票作成サービスの操作方法について説明します。

本サービスを利用することで、入金申込書、預金払戻請求書、税金・公共料金等払込票、振込依頼書の伝 票をWebページ上で簡単に作成できます。

# 目次

| 1. | サー | ビスの利用開始4           |
|----|----|--------------------|
| 2. | 作成 | なする伝票の選択6          |
| 3. | 伝票 | §情報の入力7            |
| (  | Ì  | 入金申込書 情報入力7        |
| (  | 2  | 預金払戻請求書 情報入力9      |
| (  | 3  | 税金·公共料金等払込票 情報入力12 |
| (  | 4) | 振込依頼書 情報入力14       |
| 4. | 伝票 | §情報確認18            |
| 5. | 印刷 | リ・ダウンロード19         |
| 6. | 便利 | 」な機能21             |
| (  | 1  | 伝票入力情報の保存・ダウンロード21 |

| 用21 | ② 伝票2  |   |
|-----|--------|---|
| 23  | 奨動作環境  | 推 |
| 23  | 問い合わせ先 | お |

## 1. サービスの利用開始

#### 銀行 HP からアクセス後、サービス利用に関する確認事項および注意事項が表示されます。

#### サービスのご利用にあたり、以下の事項をご確認、同意のうえお手続きください。

#### ご確認事項

本サービスは当行ホームページから次の伝票作成ができるサービスです。

本サービスは伝票作成のデータ入力にご利用いただけるものであり、手続きが完了するものではございません。

| 伝票の種類                        | 対象取引         | 対象者                              |
|------------------------------|--------------|----------------------------------|
| 入金申込書(ご入金)                   | 普通預金         | 当行にお口座を開設いただいている法人・個人事業主・個人のお客さま |
| 預金払戻請求書(お引出し)                | 普通預金・当座預金    | 当行にお口座を開設いただいている法人・個人事業主・個人のお客さま |
| 税金・公共料金等払込票<br>(税金・公共料金等払込み) | 税金・公共料金等の払込み | すべてのお客さま                         |
| 振込依頼書(お振込み)                  | 当行・他行あて振込み   | すべてのお客さま                         |

・取引の手続きのためには、当行本支店窓口へのご来店が必要となります。

・本サービスのご利用をもって、対象取引のお取扱いをお約束するものではなく、ご依頼内容によってはお取扱いできない場合がございます。

・本サービスご利用により作成したデータおよびパスワードについては、当行では保管いたしませんので、お客さまの責任において管理してください。

・お客さまのパソコン端末やパスワードについて、盗用・不正利用・その他の事故やこれらに起因する情報流出があった場合、お客さまに生じた損害について、当行は責任を負いません。

・本サービスは、当行都合やシステム環境の制限等により、一時的に停止することがあります。予めご了承ください。

#### 注意事項など

- ・摘要入力対象取引:ご入金・お引出し
- ・お取引内容によって当行所定の手数料が必要となります。手数料の詳細は当行ホームページをご確認ください。
- ・伝票印刷後、署名欄・押印欄にご署名、押印のうえ、通帳とともに、本支店窓口にご提出ください。
- ・QRコード精度維持のため、作成伝票のコピー利用はご遠慮ください。
- ・印刷に使用する用紙は白のコピー用紙(A4サイズ)をご利用ください。裏紙に印刷された場合はお受付できません。
- ・QRコードを当行システムで読取れない場合や、印字が不鮮明なもの、汚損した伝票はお受付できないことがございます。
- ・お振込みは、振込依頼書兼お客さま控えが1枚に印刷されます。切り離さずに窓口にお持ちください。

※QRコードは株式会社デンソーウェーブの登録商標です。

#### 内容をご確認の上、以下の操作を行ってください。

| 口座名義について                                     |                                                                      |
|----------------------------------------------|----------------------------------------------------------------------|
| お口座名義が法人のお客さまは、お取引情報<br>お口座名義が個人・個人事業主のお客さまは | &のご入力画面で、お口座名義をご入力いただけます。<br>よ、お手数ですが、ご入金以外の伝票は印刷後、ポールペンでご署名をお願いします。 |
|                                              | どちらか選択してください<br>〇 法人・団体等のお客さま 〇 個人・個人事業主のお客さま                        |
|                                              | ・法人または団体等のお客さま<br>例)株式会社OO または △△町内会<br>代表取締役 OO太郎 等                 |
|                                              | ・個人または個人事業主のお客さま<br>例) 〇〇太郎 または 〇〇商店 〇〇次郎 等                          |
|                                              | □ 同意する                                                               |
|                                              | 次に進む 🗸                                                               |

● お客さまの口座名義に応じて「法人・団体等のお客さま」または「個人・個人事業主のお客さま」のいずれかに

チェックを入れます。

- 各説明内容を確認の上、「同意する」にチェックを入れます。
- 以上の操作が完了したら、「次に進む」を押下します。

# 2. 作成する伝票の選択

| 作成伝票のご選択                                            |                      |                              |                        |
|-----------------------------------------------------|----------------------|------------------------------|------------------------|
| -<br>いつも福井銀行をご利用いただきありがとうございます。<br>ご希望のお取引をお選びください。 |                      |                              |                        |
| 1<br>作成伝票のご選択                                       | 2<br>伝票情報入力          | 3<br>伝票内容確認                  | <b>4</b><br>完了         |
| 新規作成                                                |                      |                              |                        |
| 2人金                                                 | <b>その</b><br>お引出し 務  | <b>テキー</b><br>記金・公共料金等払込み お描 | <b>プ</b> 連<br>辛<br>最込み |
| 過去データから作成                                           |                      |                              |                        |
| 過去に本サービスをご利用の際に作成したデータをお持ちの                         | 場合は、ファイルを選択の上アップロードい | ただくことで、同一の情報を自動で設定いたしま       | たす。                    |
| datファイル 🚯 ファイルを選択                                   | × 77                 | イル選択 削除                      |                        |
| パスワード パスワードを入力(必須)                                  | 0                    |                              |                        |
| ファイルのパスワードをお忘れの場合は再度新規作成をお願                         | いいたします。              |                              |                        |

作成する伝票の種類を選択します。以下の業務から作成したい伝票を選択します。

- 入金申込書(ご入金)
- 預金払戻請求書(お引出し)
- 税金·公共料金等払込票(税金・公共料金等払込み)
- 振込依頼書(お振込み)

過去の伝票を作成している情報で、伝票を作り直したい場合は 6-②. 伝票入力情報の再利用を参照してくださ

í١,

### 3. 伝票情報の入力

① 入金申込書 情報入力

入金申込書の情報を入力するページです。

| 作成伝票のご        | ご選択               | 2<br>伝票情報入 | 'n           | 3<br>伝票内容 | 確認               | 4<br>完了 |
|---------------|-------------------|------------|--------------|-----------|------------------|---------|
| 明細1枚目         |                   |            |              |           |                  |         |
| 科目 必須         | 店番 必須             |            | 口座番号 必須      | ŝ         | 金額 必須            |         |
| 選択してください      | ▼ (入力例) 100:本店営業部 | •          | (入力例)1234567 |           | ¥ (入力例)1,000,000 |         |
| お口座名義         |                   |            |              |           |                  |         |
| (入力例)〇〇太郎     |                   |            |              |           |                  |         |
| 摘要欄           |                   |            |              |           |                  |         |
| 半角(力ナ・英数)でご入力 | )ください(14文字以内)     |            |              |           |                  |         |

● 必要な情報を入力します。

🖍 前に戻る

- 科目:入金先口座の口座科目を選択
- 店番:入金先口座の店番を選択
- ▶ 口座番号:入金先口座の口座番号を入力
- ▶ 金額:入金する金額を入力
- > 法人名・団体名:法人名や団体名を入力 ※法人・団体等のお客さま
- ▶ 役職名代表者名:役職名および代表者名を入力 ※法人・団体等のお客さま
- ▶ お口座名義:お口座名義名を入力 ※個人・個人事業主のお客さま

- ▶ 摘要欄:カナ摘要を入力
- 複数枚の伝票を作成する場合には「明細を追加」を押下し、必要枚数分伝票を作成します。
- 作成する伝票種類を変更する場合は、「前に戻る」を押下します。
- 入力が完了したら、「次に進む」ボタンを押下します。

※注意:入力が未完了の場合は「次に進む」ボタンが押下できません。入力するべき場所がすべて入力できている かを確認してください。

### ② 預金払戻請求書 情報入力

預金払戻請求書の情報を入力するページです。

| 作成位                                                                                                    | ▼                                                                                      | <b>2</b><br>伝票情報入力        | 3<br>伝票内容確認<br>完 | <b>4</b><br>7 |
|----------------------------------------------------------------------------------------------------|----------------------------------------------------------------------------------------|---------------------------|------------------|---------------|
| 月細1枚目                                                                                                    |                                                                                        |                           |                  |               |
| 相國必須                                                                                                    | 店番 必須                                                                                  | 口座番号 必須                   | 金額 必須            |               |
| 普通                                                                                                    | ▼ 100:本店営業部                                                                            | ▼ 1234567                 | ¥ 1,000,000      |               |
| ] 金種指定をさ<br><sup>客または硬貨</sup> の指定枚<br>きご入用の際は窓口で<br>放扱い牧数に応じて所<br>人名・団体名<br>試会社 00                                                                                                    | なれる場合はこちらにチェックな<br>数を下記フォームに入力ください。<br>お申し付けください。<br>定の手数料が必要となります。<br>(通帳に記載のとおりご入力く) | を入れてください。<br>ださい)         |                  |               |
| □ 金種指定をさ<br><sup>常または硬貨の指定枚</sup><br><sup>第支入用の際は窓口で<br/>取扱い枚数に応じて所<br/>:人名・団体名<br/><sup>年式会社</sup> ○○<br/><sup>△△担当</sup><br/>「職名代表者名<br/></sup>                                                                                                    | なれる場合はこちらにチェックな<br>数を下記フォームに入力ください。<br>お申し付けください。<br>定の手数料が必要となります。<br>(通帳に記載のとおりご入力く) | を入れてください。<br>ださい)<br>ださい) |                  |               |
| □ 金種指定をさ<br><sup>第または硬貨の指定枚<br/><sup>第または硬貨の指定枚</sup><br/><sup>第または硬貨の指定枚<br/><sup>3</sup><br/><sup>3</sup><br/><sup>3</sup><br/><sup>3</sup><br/><sup>3</sup><br/><sup>4</sup><br/><sup>4</sup><br/><sup>4</sup><br/><sup>4</sup><br/><sup>4</sup><br/><sup>4</sup><br/><sup>4</sup><br/><sup>4</sup></sup></sup> | なれる場合はこちらにチェックス<br>数を下記フォームに入力ください。<br>さ申し付けください。<br>定の手数料が必要となります。<br>(通帳に記載のとおりご入力く) | を入れてください。<br>ださい)<br>ださい) |                  |               |

● 必要な情報を入力します。

🖍 前に戻る

- ▶ 科目:預金払戻元口座の口座科目を選択
- ▶ 店番:預金払戻元口座の店番を選択
- 口座番号:預金払戻元口座の口座番号を入力
- > 金額:預金払戻する金額を入力

次に進む 🗸

- ▶ 法人名・団体名:通帳に記載の通りの法人名を入力 ※法人・団体等のお客さま
- > 役職名代表者名:通帳に記載の通りの役職名・代表者名を入力 ※法人・団体等のお客さま
- ▶ 摘要欄:カナ摘要を入力

| 数に応じて所定の= | 手数料が必要となります。 |      |     |      |   |
|-----------|--------------|------|-----|------|---|
|           | 一万円札         | 五千円札 | 千円札 | 五百円玉 |   |
|           | 0            | 0    | 0   | 0    |   |
|           | ŦmŦ          | TIMT | LOT | TMT  |   |
|           | 日円玉          | 五十円玉 | 工門玉 | 血門玉  |   |
|           | 0            | 0    | 0   | 0    | 0 |

● 払戻金額のうち、金種を指定する場合は、「チェック」を入れ、各金種の指定枚数を入力します。

| <b>お振替え</b><br>ご請求額をご本人口座<br>ご入金口座の通帳を窓 | 極へ全額お振替えされる場合はこれ<br>際口にご提示ください。 | ちらにチ | ェックを入れてください。 |  |
|-----------------------------------------|---------------------------------|------|--------------|--|
| 科目 必須                                   | 店番 必須                           |      | 口座番号 必須      |  |
| 選択してください 👻                              | (入力例)100:本店営業部                  | •    | (入力例)1234567 |  |

- 払戻金額を全額ご本人口座へお振替えされる場合は、「チェック」を入れ、振替先口座情報を入力します。
  - 科目:振替先口座の口座科目を選択
  - 店番:振替先口座の店番を選択
  - ▶ □座番号: 振替先□座の□座番号を入力
- 複数枚の伝票を作成する場合には「明細を追加」を押下し、必要枚数分伝票を作成します。
- 作成する伝票種類を変更する場合は、「前に戻る」を押下します。
- 入力が完了したら、「次に進む」ボタンを押下します。

※注意:入力が未完了の場合は「次に進む」ボタンが押下できません。入力するべき場所がすべて入力できている

かを確認してください。

### ③ 税金·公共料金等払込票 情報入力

#### 税金・公共料金等払込票の情報を入力するページです。

| ◆ 作成伝素のご選択      | 2<br>伝票情報入力 | 3<br>伝票內容確認 | <b>④</b><br>完了 |
|-----------------|-------------|-------------|----------------|
| ]細1枚目           |             |             |                |
| 人名・団体名(ご依頼人名)   | 納付金額 必須     |             |                |
| 末式会社 OO<br>△△担当 | ¥ 300,000   |             |                |
| 職名 代表者名         |             |             |                |
| 上任 山田太郎         |             |             |                |
| 中のご連絡先の渡        |             |             |                |
| 11234567890     |             |             |                |
|                 |             |             |                |
|                 |             |             |                |
|                 |             |             |                |

# 🖍 前に戻る

| 次に進む 🗸 |
|--------|
|--------|

- 必要な情報を入力します。
  - > 法人名・団体名:法人名を入力 ※法人・団体等のお客さま
  - ▶ 役職名代表者名:役職名・代表者名を入力 ※法人・団体等のお客さま
  - ▶ ご依頼人名:ご依頼人名を入力 ※個人・個人事業主のお客さま
  - 納付金額:納付金額合計額を入力

▶ 日中のご連絡先:電話番号をハイフンなしで入力

| ✓ 納付金額等をこ<br>印刷された伝票          | ご預金からお引出しの場合はこちらに<br>悪に、お届印を押印のうえ通帳ととも | チェックを入れてください。<br>にご提示ください。 |  |
|-------------------------------|----------------------------------------|----------------------------|--|
| 料目 必須                         | 店番 必須                                  | 口座番号 必須                    |  |
| 選択してください                      | ▼ (入力例) 100:本店営業部                      | ▼ (入力例) 1234567            |  |
| 3口座名義 (入力例)株式会社 ○○<br>代表取締役〇〇 | または ムム町内会<br>0大郎 または 会計ムム花子            |                            |  |

- 納付金額等をご預金からお引出しの場合は「チェック」を入れ、お引出し口座情報を入力します。
  - ▶ 科目: 振替元口座の口座科目を選択
  - ▶ 店番: 振替元口座の店番を選択
  - 口座番号:振替元口座の口座番号を入力
  - > お口座名義:通帳に記載の通りのお口座名義人名を入力 ※法人・団体等のお客さま
- 複数枚の伝票を作成する場合には「明細を追加」を押下し、必要枚数分伝票を作成します。
- 作成する伝票種類を変更する場合は、「前に戻る」を押下します。
- 入力が完了したら、「次に進む」ボタンを押下します。

※注意:入力が未完了の場合は「次に進む」ボタンが押下できません。入力するべき場所がすべて入力できている かを確認してください。

### ④ 振込依頼書 情報入力

### 振込依頼書の情報を入力するページです。

| お振込み 情報入力                                                                                                    |                                                                       |                    |                |
|----------------------------------------------------------------------------------------------------|-----------------------------------------------------------------------|--------------------|----------------|
| お振込み金額等をご預金からお引出しの場合は、「お引け<br>お振込みには所定の手数料がかかります。<br>お振込み金額に応じた所定の手数料が表示されます。<br>【ご依頼にあたっては、以下の点にご留意ください。】<br>・後日、資金返却を受けた場合や内容変更等の必要が、<br>・災害・事変等のやむをえない事由により生じた損害 | 出し口座」を入力してください。<br>生じた場合、当行および関係銀行の手数料をご負担<br>こついては、当行は原則として責任を負いません。 | 出いただくことがあります。      |                |
| ぐ た成伝票のご選択                                                                                                    | <b>2</b><br>伝票情報入力                                                    | <b>③</b><br>伝票内容確認 | <b>④</b><br>完了 |

□ お受取人が伝票を作成する場合はこちらにチェックを入れてください。

#### 回お受取人

| 明細1枚目           |   |              |       |             |   |
|-----------------|---|--------------|-------|-------------|---|
| ご指定日            |   |              |       |             |   |
| 2025/03/26      |   |              |       |             |   |
| 金融機関名 🕺 🖉 福井銀行宛 |   | 金融機関種別       |       | 支店名 必須      |   |
| 福井銀行            | - | 金融機關種別<br>銀行 |       | 100:本店営業部   | • |
| 科目 必須           |   | 口座番号 必須      |       | 金額 必須       |   |
| 普通              | - | 1234567      |       | ¥ 1,000,000 |   |
| お受取人名(漢字)       |   |              | お受取人名 | (力ナ)  必須    |   |
| 株式会社〇〇 ご担当者様    |   | x07FJ=> 9D0  |       |             |   |
| 手数料             |   |              |       |             |   |
| ¥ 880           |   |              |       |             |   |
|                 |   |              |       |             |   |
|                 |   |              |       |             |   |

+ 明細を追加

💄 ご依頼人

| 広人石・凹沖石(庚丁)        | フリガナ 必須           |  |
|--------------------|-------------------|--|
| 株式会社△△<br>xx担当 ◆◆室 | a) 1) 1/2019/2019 |  |
| 役職名 代表者名           |                   |  |
| 受取人太郎              |                   |  |
| 郵便番号 必須            |                   |  |
| 9108660            |                   |  |
| 都道府県 论须            |                   |  |
| 福井県                |                   |  |
| 市区町村 必須            |                   |  |
| 福井市                |                   |  |
| 丁目・番地・号 巡復         |                   |  |
| 順化1丁目1-1           |                   |  |
| 建物名・部屋番号           |                   |  |
| (入力例) 福井銀行本店ビル     |                   |  |
| 日中のご連絡先後渡          |                   |  |
|                    |                   |  |

- 必要な情報を入力します。
  - > お振込先のお受取人情報を入力します。
    - ◇ ご指定日:お振込みを実施する日をカレンダから選択
    - ◆ 金融機関名:お振込み先の金融機関を選択・福井銀行宛は「チェックを入れる」
    - ◆ 支店名:お振込み先の店番を選択
    - ◆ 科目:お振込み先の口座科目を選択
    - ◆ 口座番号:お振込み先の口座番号を入力

- ◆ 金額:お振込みを実施する金額を入力
- ◆ お受取人名(漢字):お受取人名の漢字を入力
- ◇ お受取人名(カナ):お受取人名のカナを入力
- ▶ お振込元のご依頼人情報を入力します。
  - ◇ 法人名・団体名(漢字):ご依頼人の法人名を入力 ※法人・団体等のお客さま
  - ◇ 役職名 代表者名:ご依頼人の役職名・代表者名を入力 ※法人・団体等のお客さま
  - ◆ 氏名(漢字):ご依頼人の氏名を入力 ※個人・個人事業主のお客さま
  - ◆ フリガナ:ご依頼人のフリガナを入力
  - ◆ 郵便番号:ご依頼人のおところの郵便番号を入力(ハイフンなし・住所自動補完)
  - ◆ 都道府県、市区町村、丁目・番地・号、建物名・部屋番号:ご依頼人のおところの情報を入力
  - ◆ 日中のご連絡先:ご依頼人の日中のご連絡先電話番号を入力

| <b>1 28須</b><br>Rしてください ・                                                                      | 店番 必須<br>(入力例) 100本店営業部 ▼ | 口座番号 必須<br>(入力例) 1234567 |  |
|------------------------------------------------------------------------------------------------|---------------------------|--------------------------|--|
| 択してください 🔻                                                                                      | (入力例)100:本店営業部 ▼          | (入力例) 1234567            |  |
|                                                                                                |                           |                          |  |
| <ul> <li>口座名義(通帳に記載のとおりご入)</li> <li>(入力例)株式会社 OO または △△町内会<br/>代表取締役OO太郎 または 会計△△花子</li> </ul> | カください)                    |                          |  |

- お振込金額等をご預金からお引出しの場合は「チェック」を入れ、お引出し口座情報を入力します。
  - ▶ 科目:お引出し口座の科目を選択
  - ▶ 店番:お引出し口座の支店番号と支店名を選択
  - > 口座番号:お引出し口座の口座番号を入力

- ▶ お口座名義:通帳に記載の通りのお口座名義人名を入力 ※法人・団体等のお客さま
- 手数料については、振込金額に応じた参考手数料が表示されます。手数料の支払い方式及び金額について

は窓口でご確認ください。

● 複数枚の伝票を作成する場合には「明細を追加」を押下し、お受取人明細を追加作成します。

| ◆<br>作成伝票のご選択                      | ②<br>伝票情報入力 | <b>③</b><br>伝票内容確認 | <b>④</b><br>完了 |  |  |
|------------------------------------|-------------|--------------------|----------------|--|--|
| ▶ お受取人が伝票を作成する場合はこちらにチェックを入れてください。 |             |                    |                |  |  |
| □は受取人                              |             |                    |                |  |  |

ご指定日

お受取人さまが振込依頼書を作成する場合は「チェック」を入れます。

| ≗ ご依頼人             |  |  |
|--------------------|--|--|
| ご依頼人情報<br>フリガナ(任意) |  |  |
| 123456 7%/909      |  |  |

- ご依頼人情報を設定します。
- 作成する伝票種類を変更する場合は、「前に戻る」を押下します。
- 入力が完了したら、「次に進む」ボタンを押下します。

※注意:入力が未完了の場合は「次に進む」ボタンが押下できません。入力するべき場所がすべて入力できている かを確認してください。

## 4. 伝票情報確認

| ご入金入力確認                         |           |                      |                |  |  |
|---------------------------------|-----------|----------------------|----------------|--|--|
| 入力内容を確認いただき印刷・データの保存画面へお進みください。 |           |                      |                |  |  |
| く<br>作成伝票のご選択                   | □ 💽       | - <b>③</b><br>伝票内容確認 | <b>④</b><br>完了 |  |  |
|                                 | 入力一覧      | 伝票プレビュー              |                |  |  |
| 明細1枚目                           |           |                      |                |  |  |
| 科目                              | 普通        |                      |                |  |  |
| 店番                              | 100       |                      |                |  |  |
| 店名                              | 本店営業部     |                      |                |  |  |
| 口座番号                            | 1234567   |                      |                |  |  |
| 金額                              | ¥ 500,000 |                      |                |  |  |
| お口座名義                           | OO太郎      |                      |                |  |  |
| 摘要欄                             | カナテキヨウ    |                      |                |  |  |

印刷・データの保存画面へ

▶ 内容を修正する

入力した内容を確認するページです。

- 入力した内容に誤りがないか確認します。
- 「伝票プレビュー」ボタンを押下すると、実際に出力される伝票のイメージを確認できます。
- 誤りがある場合は、「内容を修正する」ボタンを押下します。
- 内容に問題がなければ、「印刷・データの保存画面へ」ボタンを押下します。

### 5. 印刷・ダウンロード

#### PDF 形式で出力された伝票を印刷・ダウンロードするページです。

| 印刷・データの保存                                                                                                    |                                                                                                    |            |                      |  |  |  |
|----------------------------------------------------------------------------------------------------|----------------------------------------------------------------------------------------------------|------------|----------------------|--|--|--|
| -<br>入力内容が確定しました。                                                                                                    |                                                                                                    |            |                      |  |  |  |
| ◆ 作成伝票のご選択                                                                                                    | ≪                                                                                                    | マームの一般である。 | <b>4</b><br>完了       |  |  |  |
| 持ち込み伝票の印刷                                                                                                    |                                                                                                    |            |                      |  |  |  |
| ご注)<br>伝票<br>なお、<br>※印<br>※<br>窓<br>ぶ<br>3<br>※ご                                                                                                    | <ul> <li>ご注意<br/>伝票印刷/ダウンロード</li> <li>ご注意</li> <li>広票の刷/ダウンロード</li> <li>ご注意ください。</li> <li>※印刷後、入力相違を発見された場合は情報入力画面に戻り修正してください。</li> <li>※窓口で、入力済の項目(口座番号・金額・通帳摘要など)の修正はできません。</li> <li>※ご来店の際に入力済の項目の修正が必要なことが判明した場合は、再度伝票の記入が必要ですので、窓口にご相談ください。</li> </ul> |            |                      |  |  |  |
| 取引データの保存                                                                                                    |                                                                                                    |            |                      |  |  |  |
| 入力いただいた内容をdatファイルとして保存します。<br>次回、ファイルを当サイトへアップロードすることで、同様の内容を自動で入力します。                                                                                                    |                                                                                                    |            |                      |  |  |  |
| ご来店にあたって<br>・個人・個人事業主のお客さまは、印刷した伝票のお引出し口座おなまえ欄に、ボールペンでご署名をお願いします。<br>・ご入金、お引出し(口座からの引落としを含む)の場合は、作成した伝票と通帳を窓口へ提出してください。<br>・お引出し(口座からの引落としを含む)の場合は、お屈印欄に押印が必要です。<br>・お振込みは、上下切り離さずに窓口へ提出してください。 |                                                                                                    |            |                      |  |  |  |
| 🖍 ひとつ前に戻る                                                                                                    |                                                                                                    | 続          | はて別の伝票を作成福井銀行のトップに戻る |  |  |  |

- 「伝票印刷/ダウンロード」ボタンを押下すると、PDF 伝票がビューワーで表示されます。
- 表示された PDF 伝票を印刷のいただき、通帳や印鑑等とともにご持参のうえ、ご来店ください。
  - ▶ カラー:モノクロ
  - ▶ 用紙サイズ:A4
- 次回同様の内容の取引データを利用する場合は、入力したデータを保存します。その場合は、任意のパスワ

ードを設定し、「保存」ボタンを押下して dat ファイルを出力します。任意の場所に保存しておくことが可能です。

詳細は 6-①. 伝票入力情報の保存・ダウンロードを参照します。

- 入力内容を修正する場合は「ひとつ前に戻る」を押下し、再度同様の手順を実施します。
- 続けて別の伝票を作成する場合は、「続けて別の伝票を作成」ボタンを押下します。
- 「福井銀行のトップに戻る」ボタンを押下すると福井銀行のホームページへ遷移します。

### 6. 便利な機能

伝票を作成する際に入力した情報をデータとして保存しておくことで、次回の伝票作成を簡略化することができま

す。

① 伝票入力情報の保存・ダウンロード

| 取引データの保存                     |                       |                         |          |  |  |
|------------------------------|-----------------------|-------------------------|----------|--|--|
| 入力いただいた内容をdat<br>次回、ファイルを当サイ | iファイルとして係<br>トヘアップロード | R存します。<br>することで、同様の内容を自 | 動で入力します。 |  |  |
| パスワードを入力(必須)                 | Ø                     | 保存                      |          |  |  |

- <u>5.印刷・ダウンロード</u>画面で次回利用する際に必要となるパスワードを任意で設定し、「保存」を押下します。
- DAT 形式のファイルがダウンロードされます。今回作成した伝票入力情報を再利用できるよう保管しておきま

す。

② 伝票入力情報の再利用

| 過去ラ     | データから作成                              |                              |           |
|---------|--------------------------------------|------------------------------|-----------|
| 過去に本    | サービスをご利用の際に作成したデータをお持ちの場合は、ファイルを選択の上 | ロードいただくことで、同一の情報を自動で設定いたします。 |           |
| datファイル | ▲ ファイルを選択                            | ×                            | ファイル選択 削除 |
| パスワード   | バスワードを入力 (必須)                        | 0                            |           |
| ファイルの   | のパスワードをお忘れの場合は再度新規作成をお願いいたします。       |                              |           |

● 過去に作成したデータを利用する場合は、2.作成する伝票の選択画面で「ファイル選択」を押下します。

|     | 名前                | 更新日時             | 種類        | サイズ                |   |
|-----|-------------------|------------------|-----------|--------------------|---|
| 1   | ~ 今日              |                  |           |                    |   |
| . I | ☐ 入金申込書.dat       | 2025/02/04 13:33 | DAT ファイル  | 1 KB               |   |
| 1   | > 今週に入って (昨日は含めず) |                  |           |                    |   |
| 1   | > 先週              |                  |           |                    |   |
| 1   | > 先月              |                  |           |                    |   |
| Þ   | > かなり前            |                  |           |                    |   |
| Þ   |                   |                  |           |                    |   |
| ۱.  |                   |                  |           |                    |   |
| Þ   |                   |                  |           |                    |   |
| Þ   |                   |                  |           |                    |   |
|     |                   |                  |           |                    | _ |
| ファイ | ル名(N): 入金申込書.dat  |                  |           | ~ DAT ファイル (*.dat) | ~ |
|     |                   |                  | モバイルからアップ | ロード 開く(O) キャンセル    |   |

● 以前作成した伝票入力情報のデータ(DAT ファイル)を選択し、「開く」を押下します。

| 過去見                                | 過去データから作成                            |      |                              |  |  |  |
|------------------------------------|--------------------------------------|------|------------------------------|--|--|--|
| 過去に本                               | サービスをご利用の際に作成したデータをお持ちの場合は、ファイルを選択の上 | アップロ | コードいただくことで、同一の情報を自動で設定いたします。 |  |  |  |
| datファイル                            | ファイルを選択<br>入金申込書.dat                 | ×    | ファイル選択 削除                    |  |  |  |
| バスワード                              |                                      | 0    |                              |  |  |  |
| ファイルのパスワードをお忘れの場合は再度新規作成をお願いいたします。 |                                      |      |                              |  |  |  |
| <ul> <li>前に戻</li> </ul>            | 13                                   |      |                              |  |  |  |

● 作成時に設定したパスワードを入力すると、過去データの内容が表示されます。

| ファイルのパスワードをお忘れの場合は再度新規作成をお願いいたします。 | アップロード |
|------------------------------------|--------|

● 内容を確認の上、「アップロード」ボタンを押下します。

※注意:パスワードをお忘れの場合は、過去データを利用せず再度新規作成をお願いいたします。

## 推奨動作環境

QR 伝票作成サービスの動作確認環境は以下の通りです。

| 項番 | OS         | ブラウザ                     |
|----|------------|--------------------------|
| 1  | Windows 11 | Microsoft Edge Ver134以降  |
|    |            | Google Chrome Ver134 以降  |
| 2  | Windows 10 | Microsoft Edge Ver134 以降 |
|    |            | Google Chrome Ver134 以降  |

# お問い合わせ先

サービスに関するお問い合わせはお取引店へ

【受付時間】平日 9:00-16:00 まで(銀行休業日は除く)